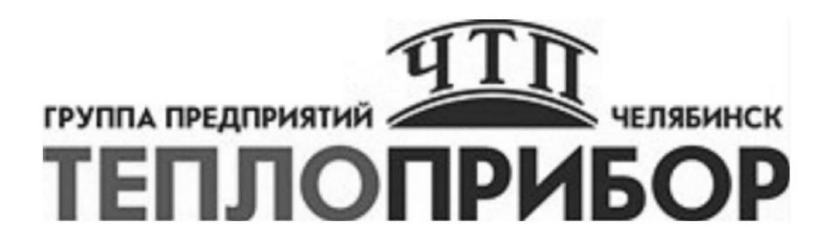

# ПРЕОБРАЗОВАТЕЛИ ИЗМЕРИТЕЛЬНЫЕ ДЛЯ ТЕРМОПАР И ТЕРМОМЕТРОВ СОПРОТИВЛЕНИЯ STT17H, STT25H, TMT182, TMT82

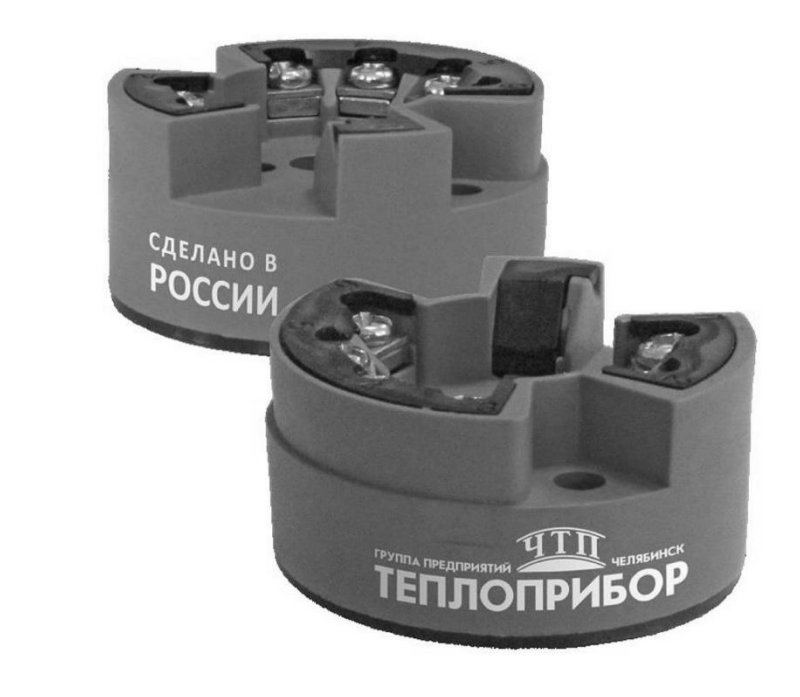

Инструкция по настройке

Настоящая инструкция распространяется на проведение настройки преобразователей температуры (далее – ИП, трансмиттер) серии STT3000 (STT17H, STT25H) производства HONEYWELL, а также TMT182, TMT82 (в качестве примера проведения конфигурирования, настройки параметров рассмотрен трансмиттер STT25H, примеры настройки STT17H и других трансмиттеров – в приложении A).

Допускается распространение методики инструкции на настройку аналогичных преобразователей температуры с унифицированным выходным сигналом (4-20) мА других производителей.

### 1 СРЕДСТВА НАЛАДКИ

При проведении наладки должны применяться средства, указанные в таблице 1.

Таблица 1

| N⁰  | Наименование средств наладки и их        | Шифр, или        |
|-----|------------------------------------------|------------------|
| п/п | технические характеристики               | обозначение, код |
|     |                                          | Метран-682;      |
| 1   | HART USB модем*                          | Элметро-808;     |
|     |                                          | Элемер HM-20/U1  |
| 2   | ПО FieldCare, ПО PACTware                | FieldCare        |
|     | Компьютер, процессор – не хуже Pentium2; |                  |
| 3   | ОЗУ – не менее 64 Мб,                    | IBM совместимый  |
|     | OS – Windows 95/98/2000/XP/7.            |                  |

Примечания

1. \*Допускается использовать аналогичные HART-модемы (например, Teplopribor HART USB модем).

2. Допускается применение других средств наладки, не уступающих по классу и техническим характеристикам, перечисленным в таблице 1.

## 2 ПОРЯДОК ПРОГРАММИРОВАНИЯ ИП

2.1 Выполнить подключения согласно схеме, на рисунке 1.

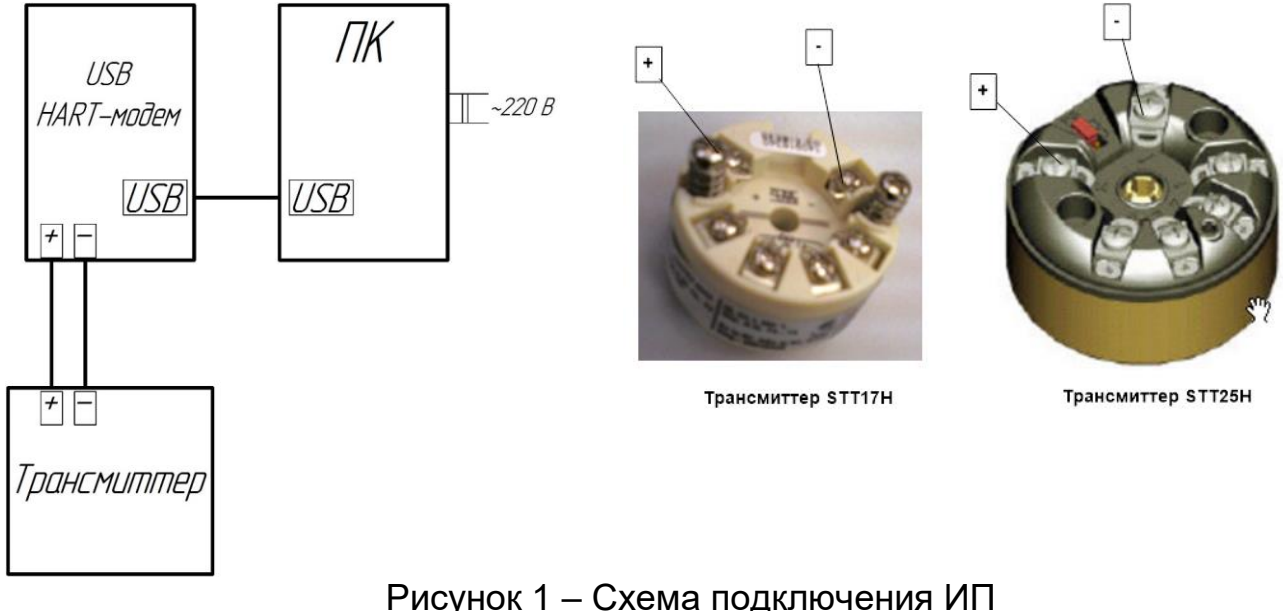

Соединить трансмиттер – клеммы «+», «-» и клеммы HART-модема, соответственно, «+» и «-» (для HART-модемов со встроенным резистором). Если используется HART-модем без встроенного резистора (Метран-682, Элемер HM-20/U1), тогда схема подключения – см. рисунок 1.а

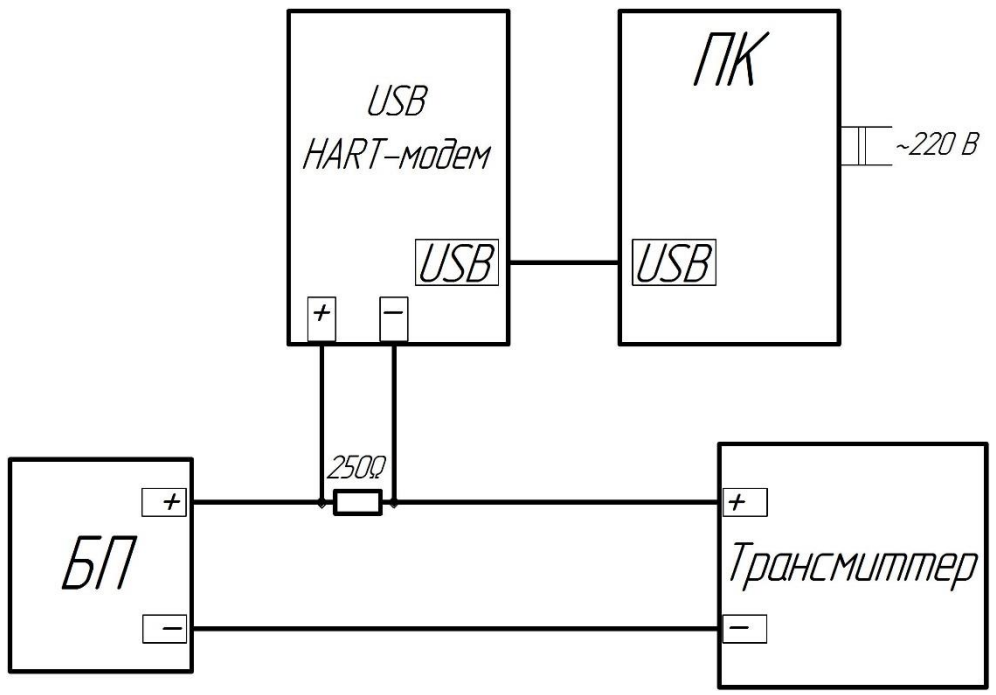

Рисунок 1.а

где БП – блок питания (R=180-360Ω)

2.2 Конфигурирование. Настройка параметров ПК включить.

В качестве примера будет рассмотрен трансмиттер STT25H.

Запустить ярлык рабочей программы «FieldCare», при этом на мониторе ПК должно раскрыться окно (рисунок 2).

| Выберете коммуникационный протокол:     Протокол     Рнобпвиз DPV1     SERVICE     FFF HSE | а CommDTM с которыми вы хотите подключи | ться к устройсте |                      |
|--------------------------------------------------------------------------------------------|-----------------------------------------|------------------|----------------------|
|                                                                                            |                                         |                  |                      |
|                                                                                            |                                         |                  |                      |
| Коммуникационный DTM                                                                       | Комминикационное аппаратное обеспечение | Версия           | Производитель        |
| HART Communication                                                                         | FXA191; FXA195                          | 1.0.48           | CodeWrights GmbH     |
| HART OPC Client                                                                            | -                                       | 2.0              | Endress+Hauser, Mets |
| FXA520                                                                                     | FieldGate FXA520                        | 1.05.09          | Endress+Hauser       |
|                                                                                            |                                         |                  |                      |
|                                                                                            |                                         |                  |                      |
|                                                                                            |                                         |                  |                      |
|                                                                                            |                                         |                  |                      |
|                                                                                            |                                         |                  |                      |
|                                                                                            |                                         |                  |                      |
|                                                                                            |                                         |                  |                      |
|                                                                                            |                                         |                  |                      |
|                                                                                            |                                         |                  |                      |
|                                                                                            |                                         |                  |                      |
|                                                                                            |                                         |                  |                      |
|                                                                                            |                                         |                  |                      |
|                                                                                            |                                         |                  |                      |
|                                                                                            |                                         |                  |                      |
|                                                                                            |                                         |                  |                      |
|                                                                                            |                                         |                  |                      |
| <u>С</u> правка                                                                            |                                         |                  | Далее 났 Отмена       |

Рисунок 2

Проконтролировать соответствие настроек на экране монитора настройкам рисунка 2, нажать кнопку «Далее», при этом должно открыться окно (рисунок 3).

| ÊM6/eeaceningé e/cáðóáén                    | Модем HART                                              | •                               |    |           |           |
|---------------------------------------------|---------------------------------------------------------|---------------------------------|----|-----------|-----------|
| Ñåðèéíûé èíòåðôåéñ                          | COM5 (\Device\VCP1)                                     | •                               |    |           |           |
| Îðiðiðið HART                               | Ìàñòảð<br>Íðààìáóëà<br>Êïëè∻áñòáî ĭĭūòîê<br>īīäëëb∻áiëÿ | Вторичный мастє 💌<br>5 💌<br>7 💌 |    |           |           |
| lîêñê àöðàñà                                | íà÷aëî àëðáñà<br>Êĭiáö àëðáñà                           |                                 |    |           |           |
| <ul> <li>Multimaster and Burst r</li> </ul> | node support                                            |                                 |    |           |           |
|                                             |                                                         |                                 | Ōĸ | <br>ancel | Применить |

Рисунок 3

Также проконтролировать соответствие настроек на экране монитора настройкам рисунка 3, нажать кнопку «Далее», при этом должно открыться окно (рисунок 4).

| FieldCare - Device Setup - D                   | B                                   | 0                                      |                               | Contraction of the local division of the local division of the loc |                             | ×     |
|------------------------------------------------|-------------------------------------|----------------------------------------|-------------------------------|----------------------------------------------------------------------------------------------------|-----------------------------|-------|
| <u>Ф</u> айл <u>Р</u> едактировать <u>П</u> ан | нели Операции <u>у</u> стройства D1 | ГМ <u>К</u> аталог <u>И</u> нструменть | і <u>О</u> кно <u>Д</u> ополн | ительно <u>С</u> правка                                                                                                    |                             |       |
| 🗋 🗅 🛩 🔜 🗁 🕋                                    | 1 🙀 🕱 🎼 🎼 😤                         | 🍣 F 🕞                                  |                               |                                                                                                    |                             |       |
| Сеть म                                         | 🗙 🛛 🗙 ХХХХХХХХХ (Онлайн параметриза | ация) 🖾                                |                               |                                                                                                    |                             | ×     |
| Сетевой тэг Он I                               | Ka Language                         |                                        |                               |                                                                                                    |                             |       |
|                                                |                                     | NU ISSE NOT LINU AND                   |                               |                                                                                                    |                             |       |
|                                                | DeviceType: STI25H                  | PV: IEEE: NOT A NUMBI                  | ER 32                         |                                                                                                    | onevwei                     |       |
|                                                | Davise status 9 Field davise        | AU: 21,17                              | mA<br>bardwara arrar a        | r failura                                                                                                    |                             | -     |
|                                                |                                     |                                        | a nardware error or           | ranure                                                                                                    |                             |       |
|                                                | The Online                          |                                        | PV:                           | IEEE: NOT A NUMBER                                                                                                    | 32 🎔                        |       |
|                                                |                                     |                                        | Temp % rnge:                  | 105,00                                                                                                    | % 🗢                         |       |
|                                                |                                     | - <b>9</b> 🗶                           | AO:                           | 21,17                                                                                                    | mA 🗢                        |       |
|                                                |                                     | STT25H HART 5                          | CJ Temperature:               | 24,27 d                                                                                                    | egC 🥸                       |       |
|                                                |                                     |                                        | PV LRV:                       | 0,00                                                                                                    | 32 🎍                        |       |
|                                                |                                     |                                        | PV URV:                       | 45.00                                                                                                    | 32 .                        |       |
|                                                |                                     |                                        |                               | 1                                                                                                    | 02 UF                       |       |
|                                                |                                     |                                        |                               |                                                                                                    |                             |       |
|                                                |                                     |                                        |                               |                                                                                                    |                             |       |
|                                                |                                     |                                        |                               |                                                                                                    |                             |       |
|                                                |                                     |                                        |                               |                                                                                                    |                             |       |
|                                                | 4 111                               |                                        |                               |                                                                                                    |                             |       |
|                                                | 🥞 Online                            | 🆀 🖙 ዋ 🐃 潮 Online                       |                               |                                                                                                    |                             |       |
| <                                              |                                     |                                        |                               |                                                                                                    | • <u></u>                   | ∌ ?   |
| Сохраненные сообщения DTM                      |                                     |                                        |                               |                                                                                                    |                             | Ŧ.×   |
| Tar Cooe                                       | бщение Об ошибке/От пользовател     | я                                      |                               |                                                                                                    | Отметка времени             |       |
|                                                |                                     |                                        |                               |                                                                                                    |                             |       |
|                                                |                                     |                                        |                               |                                                                                                    |                             |       |
|                                                |                                     |                                        |                               |                                                                                                    |                             |       |
|                                                |                                     |                                        |                               |                                                                                                    |                             |       |
|                                                |                                     |                                        |                               |                                                                                                    |                             |       |
|                                                |                                     |                                        |                               |                                                                                                    | Administrator Administrator | r/- 🔡 |

Рисунок 4

В окне «Label» (рисунок 4) раскрыть список «Online», далее раскрыть список «Device setup», раскрыть список «Device configuration» (рисунок 5).

| FieldCare - Device Set                  | tup - DB                                        | 0                                     | -                           | the second second second second second second second second second second second second second second second s |                                                                                                    |
|-----------------------------------------|-------------------------------------------------|---------------------------------------|-----------------------------|----------------------------------------------------------------------------------------------------|----------------------------------------------------------------------------------------------------|
| <u>Файл</u> <u>Редактировать</u>        | ь <u>П</u> анели Операции <u>у</u> стройства DT | М <u>К</u> аталог <u>И</u> нструменты | <u>О</u> кно <u>Д</u> ополн | ительно <u>С</u> правка                                                                                        |                                                                                                    |
| 🗋 🖻 层 😂 💼                               | 🖆 🗽 💘 🖄 🖉 🖆 🧏 😫                                 | ኞ F -                                 |                             |                                                                                                    |                                                                                                    |
| Сеть                                    |                                                 | ация) 🖾                               |                             |                                                                                                    | >                                                                                                    |
| Сетевой тэг                             | Он Ke Language                                  |                                       |                             |                                                                                                    |                                                                                                    |
| Host PC                                 |                                                 |                                       |                             | _                                                                                                    |                                                                                                    |
| je >>>>>>>>>>>>>>>>>>>>>>>>>>>>>>>>>>>> | ◆ H/ DeviceType: STT25H                         | PV: IEEE: NOT A NUMBE                 | R 32                        |                                                                                                    | Innovwoll                                                                                                    |
|                                         | Tag: XXXXXXXX                                   | AO: 21,17                             | mA                          | -                                                                                                    |                                                                                                    |
|                                         | Device status: • Field device                   | has malfunctioned due to a            | hardware error o            | r failure                                                                                                    |                                                                                                    |
|                                         | Label                                           |                                       | Install Date:               | 01.01.1999                                                                                                    |                                                                                                    |
|                                         | □ □ □ Online                                    |                                       |                             | 102682                                                                                                    |                                                                                                    |
|                                         |                                                 |                                       | Dev Id:                     | 102005                                                                                                    |                                                                                                    |
|                                         | Diagnostics                                     |                                       | Model Number:               | >>                                                                                                    |                                                                                                    |
|                                         | Galibration                                     | STT25H HART 5                         | Tag:                        | XXXXXXXX                                                                                                    |                                                                                                    |
|                                         | ⊡ <sup>⊡</sup> Device Confi <u>c</u>            |                                       | Descriptory                 | s tus tus tus tu                                                                                               |                                                                                                    |
|                                         | Devid =                                         |                                       | Descriptor.                 | 2/ +.2/ +.2/ +.2/ +.                                                                                           |                                                                                                    |
|                                         | Model Nun                                       |                                       | Date:                       | 05.09.2014                                                                                                    |                                                                                                    |
|                                         | Tag                                             |                                       | Message:                    |                                                                                                    |                                                                                                    |
|                                         | Descriptor Descriptor                           |                                       | Name                        | 0#                                                                                                    | The second second second second second second second second second second second second second second second se |
|                                         | Message                                         |                                       | Namu.                       |                                                                                                    |                                                                                                    |
|                                         | PV Damp                                         |                                       | PV Damp:                    | 0,00 sec                                                                                                    | م                                                                                                    |
|                                         | Poll addr                                       |                                       | Poll addr:                  | 0                                                                                                    | i.                                                                                                    |
|                                         | Tine filter                                     |                                       | Line filter                 | 6047                                                                                                    | To.                                                                                                    |
|                                         | PV LRV                                          |                                       | Line filter:                |                                                                                                    |                                                                                                    |
|                                         | E Sensor Config                                 |                                       | PV LRV:                     | 0,00 32                                                                                                    | j.                                                                                                    |
|                                         | Alarm      Poviow                               |                                       | PV URV:                     | 45,00 32                                                                                                    | <u>i</u> ,                                                                                                    |
|                                         |                                                 |                                       |                             |                                                                                                    |                                                                                                    |
|                                         | 🧐 Online                                        | 🕼 🖛 🖶 🐄 Device C                      | onfiguration                |                                                                                                    |                                                                                                    |
| < III                                   | Connected                                       |                                       |                             |                                                                                                    | ج 🚭 ؟                                                                                                    |
| Сохраненные сообщения С                 | мто                                             |                                       |                             |                                                                                                    | بالله<br>الله                                                                                                   |
| Тэг                                     | Сообщение Об ошибке/От пользователя             | A                                     |                             |                                                                                                    | Отметка времени                                                                                                 |
|                                         |                                                 |                                       |                             |                                                                                                    |                                                                                                    |
|                                         |                                                 |                                       |                             |                                                                                                    | Administrator Administrator / -                                                                                 |

Рисунок 5

В окне для операции «Line filter» (выбор фильтра для сети 50 Гц или 60 Гц) выбрать 50 Гц, нажать «Enter».

Далее необходимо выполнить установку HCX, соответствующую заказу трансмиттера.

Для этого в списке «Device setup» раскрыть список «Sensor Configuration», при этом откроется окно (рисунок 6).

Необходимо выбрать тип сенсора «Sensor Type», для чего нажать кнопку «Sensor Selection» и сделать выбор из раскрывшегося списка, нажать «Enter».

Далее сделать выбор единиц измерения, для чего нажать кнопку «Select PV Unit», в данном случае в качестве примера выбраны градусы Цельсия (deg C). Для сохранения результатов установок также нажать «Enter».

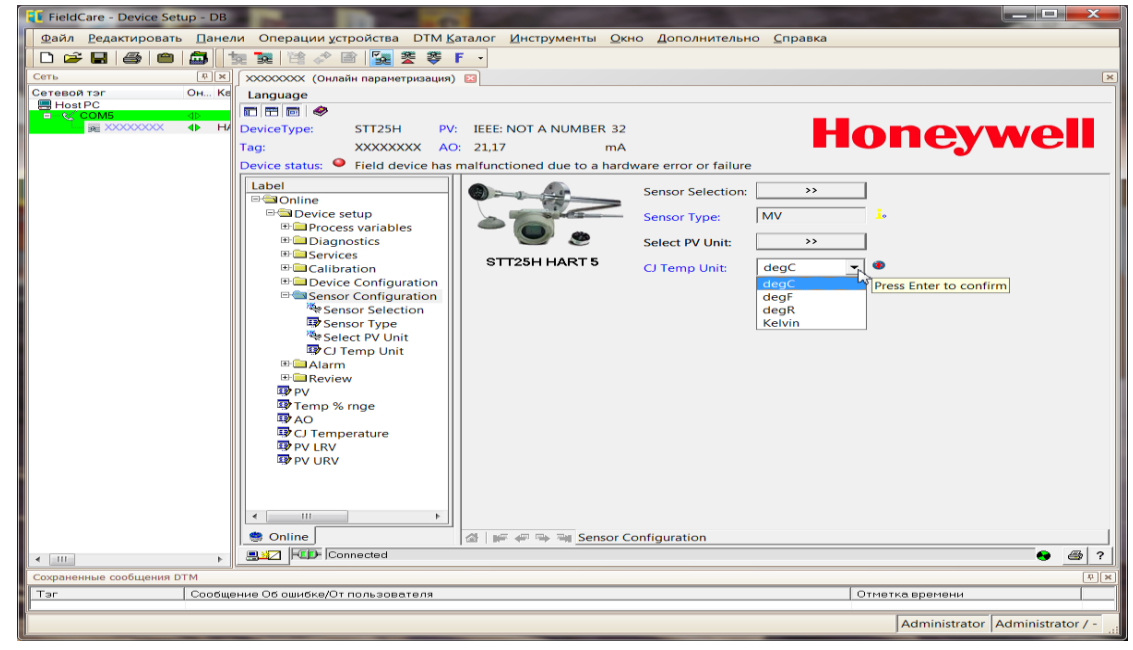

Рисунок 6

Далее опять раскрыть список «Device configuration». В полях «PV LRV» и «PV URV» (рисунок 7) установить соответственно, нижнюю и верхнюю границу диапазона, например 0 °C и 100 °C. После установки обязательно нажимать клавишу «Enter».

| FieldCare - Device Setup - DB                                                                                                    |                                                       | ×   |
|----------------------------------------------------------------------------------------------------|-------------------------------------------------------|-----|
|                                                                                                    | ты <u>О</u> кно <u>Л</u> ополнительно <u>С</u> правка |     |
| 🗋 🗅 🚅 🖶 🎒 📾 📠 🧏 陳 🎕 津 🖹 🚱 🏂 🎗 ኞ F 🕞                                                                                                    |                                                       |     |
| Сеть 🕂 🗶 🗴 ХХХХХХХХ (Онлайн параметризация) 🗵                                                                                                    |                                                       | ×   |
| Сетевой тэг Он Ка Language                                                                                                    |                                                       |     |
|                                                                                                    |                                                       |     |
| Tag: VVVVVVV AQ: 21.17                                                                                                    |                                                       |     |
| Device status: • Field device has malfunctioned due to                                                                                                    | a hardware error or failure                           |     |
|                                                                                                    | •                                                     |     |
| P GOnline State State S | Install Date: 01.01.1999                              |     |
| Device setup                                                                                                    | - Dev id: 102683                                      |     |
| B □ Diagnostics                                                                                                    | Model Number: >>                                      |     |
| Bervices     STT25H HART 5                                                                                                    | Tag: XXXXXXXX 1                                       |     |
| □ □ □ □ □ □ □ □ □ □ □ □ □ □ □ □ □ □ □                                                                                                    | Descriptor: >/+:>/+:>/+: 1                            |     |
| B Devid ≡<br>Model Nun                                                                                                    | Date: 05.09.2014                                      |     |
| <b>₽</b> Tag                                                                                                    | Message:                                              |     |
| Descriptor                                                                                                    |                                                       |     |
| 🖾 Message                                                                                                    | Namur: Off 💽 🔽                                        |     |
| Namur                                                                                                    | PV Damp: 0,00 sec                                     |     |
| Poll addr                                                                                                    | Poll addr: 0                                          |     |
| By PV LRV                                                                                                    | Line filter: 60Hz 🗾 🦆                                 |     |
| B Bensor Config                                                                                                    | PV LRV: 0,00 32 1.                                    |     |
| ₽ Alarm                                                                                                    | PV LIRV: a 45.00 32 .                                 |     |
|                                                                                                    |                                                       |     |
| 🙁 Online                                                                                                    | Configuration                                         |     |
|                                                                                                    |                                                       | 3 ? |
| Сохраненные сообщения DTM                                                                                                    |                                                       | Ŧ×  |
| Тэг Сообщение Об ошибке/От пользователя                                                                                                    | Отметка времени                                       |     |
| 1                                                                                                    | Administrator Administrator                           | r/- |

#### Рисунок 7

После окончания установки настроек параметров (конфигурирования) необходимо корректно произвести отключение HART-модема от трансмиттера, для чего необходимо разорвать связь между трансмиттером и HART-модемом посредством отключения в данном случае порта «Сом 5» (правой кнопкой кликнуть по строке «Сом 5» (рисунок 8), далее выбрать «Перейти в Offline».

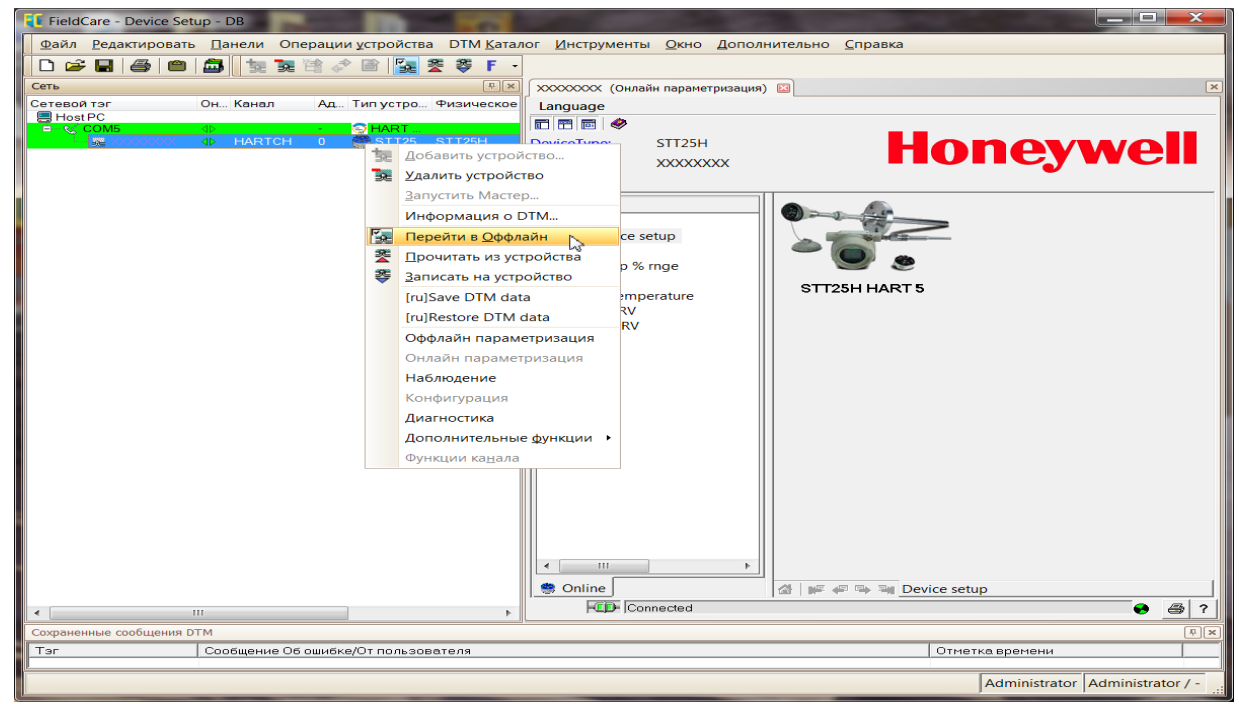

Рисунок 8

В случае подключения следующего трансмиттера, необходимо также корректно подключиться (правой кнопкой кликнуть по строке «Сом 5», далее выбрать «Перейти в Online» (рисунок 9).

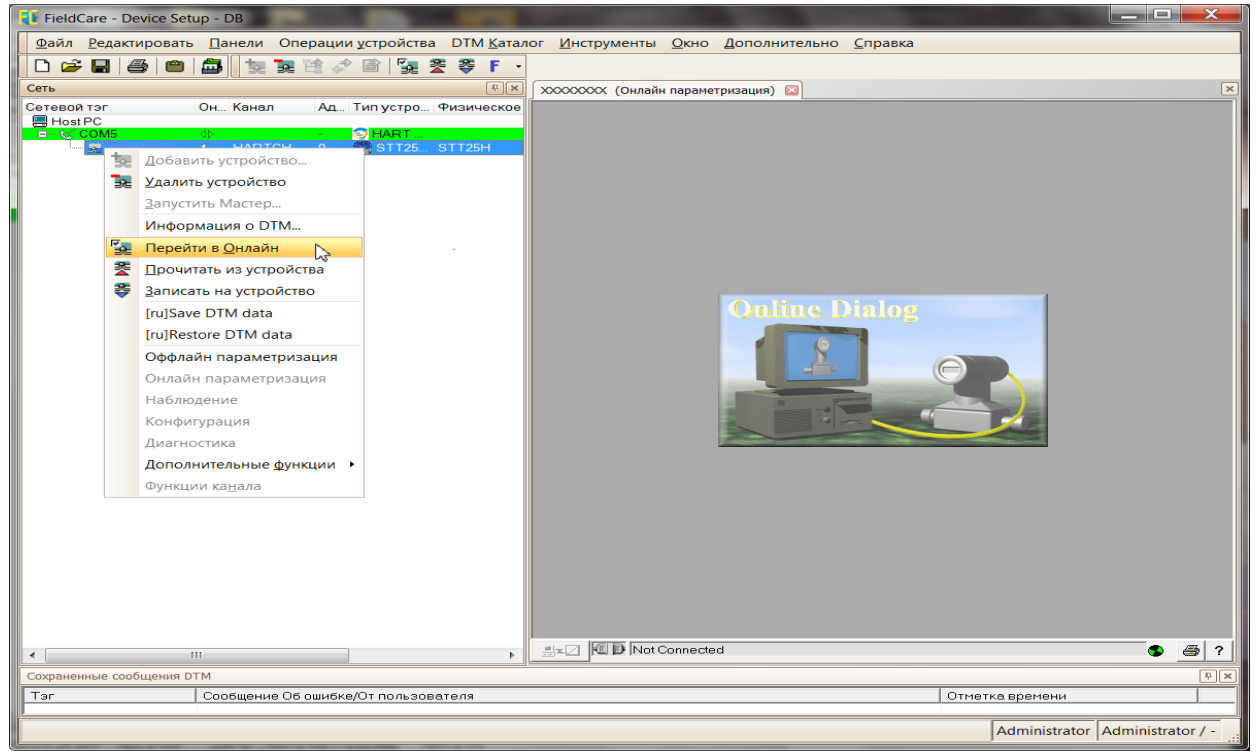

Рисунок 9

Примечания

1. Для STT25H HCX сенсора для термометров сопротивления Pt100 ( $\alpha = 0,00385 \ ^{\circ}C^{-1}$ ) выбрать PT100D;

2. Для STT25H HCX сенсора для термометров сопротивления 100П ( $\alpha = 0,00391 \ ^\circ C^{-1}$ ) выбрать JPT100;

3. Окно настройки схемы подключения не активно, выбор схемы подключения (4-х пр., 3-х пр., 2-х пр.) будет выполнен автоматически при подключении соответствующего термозонда.

### 3 Поиск неисправностей.

Для определения и устранения неисправностей, возникающих при установке параметров преобразователей температуры (трансмиттеров), необходимо проконтролировать правильность подключения цепей НАRТ-модема к ПК и к трансмиттеру, корректность подключения / отключения соответствующего USB Сом-порта. Возможно для экономии времени на поиск неисправностей, для контроля оборудования проверить заведомо годный трансмиттер – для исключения возможности неполадок в оборудовании.

### Приложение А Пример настройки STT17H

После подключения трансмиттера согласно п.2.1, запустить ПО «FieldCare» должно открыться окно (рисунок А.1)

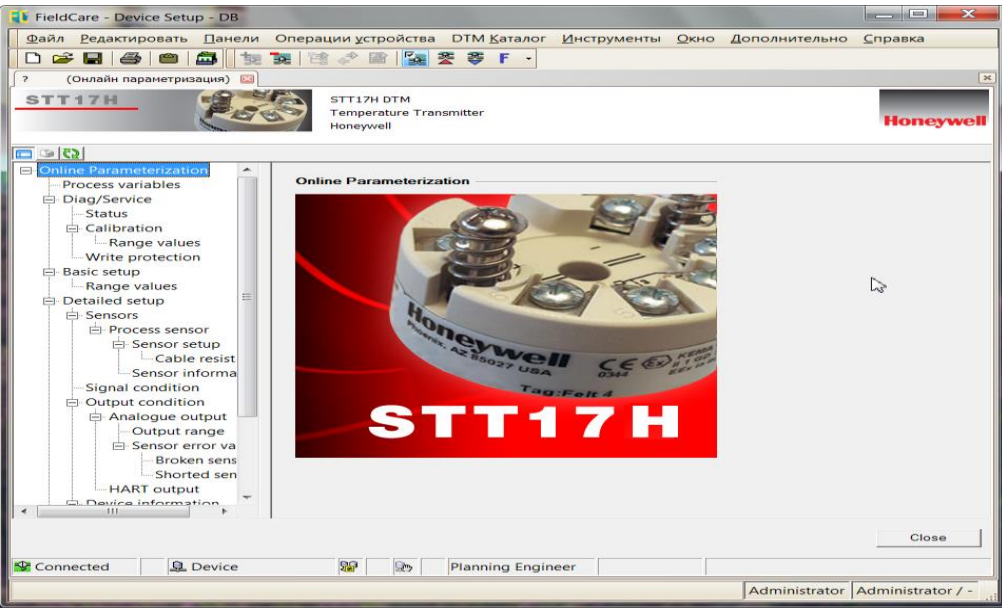

Рисунок А.1

В открытом списке «Online Parameterization» раскрыть подменю «Basic setup», нажать кнопку «Sensor config», при этом должно открыться окно (рисунок А.2). Нажать «Ок».

| FieldCare - Device Setup - DB                                                                                   |                                                             |                    |                   |
|----------------------------------------------------------------------------------------------------|-------------------------------------------------------------|--------------------|-------------------|
| <u>Ф</u> айл <u>Р</u> едактировать <u>П</u> анели                                                               | Операции устройства DTM <u>К</u> аталог <u>И</u> нструменты | Окно Дополнительно | <u>С</u> правка   |
| D 🛩 🖬 🎒 👛 👼 🛬 '                                                                                                 | 🗽 🗎 🖈 🖹 🌠 😤 🍣 F -                                           |                    |                   |
| ? (Онлайн параметризация)                                                                                       |                                                             |                    | ×                 |
| STT47U                                                                                                    | STT17H DTM                                                  |                    |                   |
| STITTE PAR                                                                                                    | Temperature Transmitter                                     |                    |                   |
| None of the second second second second second second second second second second second second second second s | Honeywell                                                   |                    | Honeywell         |
| D. Online Descenterientics                                                                                      |                                                             |                    |                   |
| Process variables                                                                                               | Sensor config                                               |                    |                   |
| Diag/Service                                                                                                    | WARN-Loop should be removed from automatic control          |                    |                   |
| Status                                                                                                    |                                                             |                    |                   |
| Calibration                                                                                                    |                                                             |                    |                   |
| Range values                                                                                                    |                                                             |                    |                   |
| Write protection                                                                                                |                                                             |                    |                   |
| Basic setup                                                                                                    | OK Cancel                                                   |                    |                   |
| Range values                                                                                                    |                                                             |                    |                   |
| ⊟ Sensors ≡                                                                                                    |                                                             |                    |                   |
| Process sensor                                                                                                  |                                                             |                    |                   |
| 🖨 Sensor setup                                                                                                  |                                                             |                    |                   |
| Cable resist                                                                                                    |                                                             |                    |                   |
| Sensor informa                                                                                                  |                                                             |                    |                   |
| Signal condition                                                                                                |                                                             |                    |                   |
|                                                                                                    |                                                             |                    |                   |
| Output range                                                                                                    |                                                             |                    |                   |
| 🖻 Sensor error va                                                                                               |                                                             |                    |                   |
| Broken sens                                                                                                    |                                                             |                    |                   |
| Shorted sen                                                                                                    |                                                             |                    |                   |
| HART output                                                                                                    |                                                             |                    |                   |
| Device information                                                                                              |                                                             |                    |                   |
| Kevision # s                                                                                                    |                                                             |                    |                   |
|                                                                                                    |                                                             |                    |                   |
|                                                                                                    |                                                             |                    | Close             |
| Connected 🖳 Device                                                                                              | 🔓 🛛 💀 Planning Engineer                                     |                    |                   |
|                                                                                                    |                                                             | Administrator      | Administrator / - |

Рисунок А.2

Раскрыть список НСХ для сенсора, выбрать НСХ, соответствующую заказу (рисунки А.3), нажать Ок. Для примера выбрана термопара К.

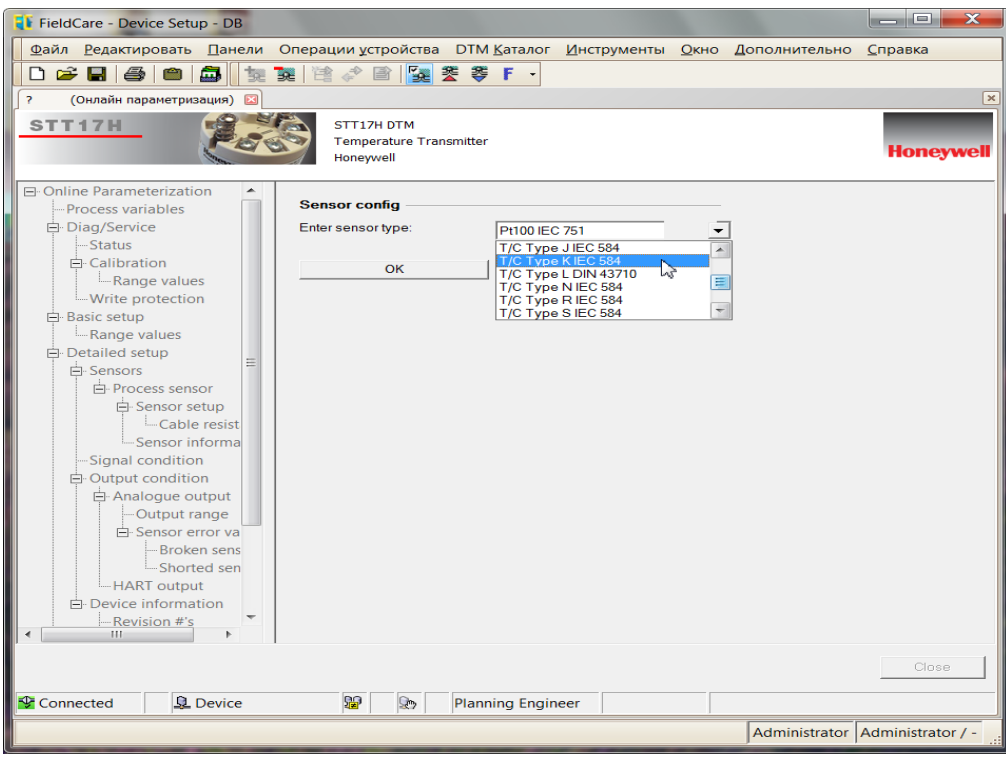

Рисунок А.3

Далее должно открыться окно с возможностью выбора единиц измерения (рисунок A.4) - для термопар и термосопротивлений выбирать градусы Цельсия (degC), нажать Ок.

| FieldCare - Device Setup - DB                 |                                |                     |                     |              |               |                   |
|-----------------------------------------------|--------------------------------|---------------------|---------------------|--------------|---------------|-------------------|
| Файл Редактировать Панели (                   | Операции устройства            | DTM <u>К</u> аталог | <u>И</u> нструменты | <u>О</u> кно | Дополнительно | <u>С</u> правка   |
| 📘 🗅 🚅 🔚 / 🚭 🖌 📾 🖌 🏣 📜                         | 💐 🖄 🛹 🖹 🌠 💈                    | 🖉 💝 F -             |                     |              |               |                   |
| ? (Онлайн параметризация) 🖾                   |                                |                     |                     |              |               | ×                 |
| STT17H                                        | STT17H DTM                     |                     |                     |              |               |                   |
|                                               | Temperature Tran:<br>Honeywell | smitter             |                     |              |               | Honeywell         |
|                                               |                                |                     |                     |              |               |                   |
| Online Parameterization     Process variables | Sensor config                  |                     |                     |              |               |                   |
| Diag/Service                                  | Enter primary variable         | deaC                | -                   |              |               |                   |
| Status                                        | units:                         | 1                   |                     |              |               |                   |
| E Calibration                                 | ОК                             |                     | Cancel              |              |               |                   |
| Write protection                              |                                |                     |                     |              |               |                   |
| Basic setup                                   |                                |                     |                     |              |               |                   |
| Range values                                  |                                |                     |                     |              |               |                   |
| E Detailed setup                              |                                |                     |                     |              |               |                   |
| - Process sensor                              |                                |                     |                     |              |               |                   |
| 🖻 Sensor setup                                |                                |                     |                     |              |               |                   |
| Cable resist                                  |                                |                     |                     |              |               |                   |
| Signal condition                              |                                |                     |                     |              |               |                   |
| Dutput condition                              |                                |                     |                     |              |               |                   |
| Analogue output                               |                                |                     |                     |              |               |                   |
| Output range                                  |                                |                     |                     |              |               |                   |
| Broken sens                                   |                                |                     |                     |              |               |                   |
| Shorted sen                                   |                                |                     |                     |              |               |                   |
| HART output                                   |                                |                     |                     |              |               |                   |
| Revision #'s                                  |                                |                     |                     |              |               |                   |
| - III                                         |                                |                     |                     |              |               |                   |
|                                               |                                |                     |                     |              |               | Close             |
| Connected 👤 Device                            | 10 R                           | Planning Engin      | eer                 |              |               |                   |
|                                               |                                |                     |                     |              | Administrator | Administrator / - |
| <u> </u>                                      |                                |                     |                     | _            | 1             |                   |

Рисунок А.4

Далее должно открыться окно, предлагающее выбор вида измерений, оставить «Single» (рисунок А.5), нажать Ок.

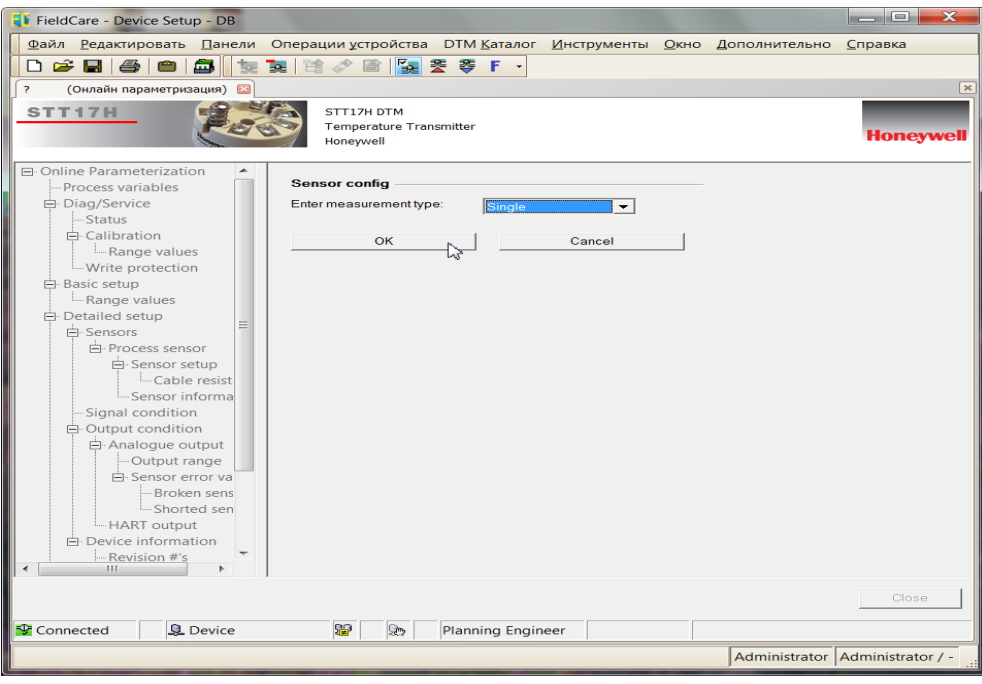

Рисунок А.5

Далее должно открыться окно, предлагающее выбор вида термокомпенсации, оставить «Enternal sensor» (рисунок А.6), нажать Ок. В следующем окне, после прогрузки параметров, нажать ОК

| · ·                                                                                                    |                     |                     | · ·                 | -            |               |                   |
|----------------------------------------------------------------------------------------------------|---------------------|---------------------|---------------------|--------------|---------------|-------------------|
| FieldCare - Device Setup - DB                                                                                                    |                     |                     |                     |              |               |                   |
| <u>Ф</u> айл <u>Р</u> едактировать <u>П</u> анели С                                                                                                    | Операции устройства | DTM <u>К</u> аталог | <u>И</u> нструменты | <u>О</u> кно | Дополнительно | <u>С</u> правка   |
| 📙 🗅 🚄 🔚 🚔 🛑 🚔 📗 🐄 🖹                                                                                                    | 🎘 🎼 🛹 🖹             | 🖉 💝 F -             |                     |              |               |                   |
| ? (Онлайн параметризация) 🖾                                                                                                    |                     |                     |                     |              |               | ×                 |
| STT17H                                                                                                    | STT17H DTM          |                     |                     |              |               |                   |
|                                                                                                    | Temperature Trans   | smitter             |                     |              |               | Honeywell         |
| and the second second se | Honeyweii           |                     |                     |              |               |                   |
| Online Parameterization                                                                                                    |                     |                     |                     |              |               |                   |
| Process variables                                                                                                    | Sensor config       |                     |                     |              |               |                   |
| Diag/Service                                                                                                    | Enter cold junction | Internal s          | ensor 🔽             |              |               |                   |
|                                                                                                    | componedation.      |                     |                     |              |               |                   |
| Range values                                                                                                    | ОК                  | <u></u>             | Cancel              |              |               |                   |
| Write protection                                                                                                    |                     | ~                   |                     |              |               |                   |
| Basic setup                                                                                                    |                     |                     |                     |              |               |                   |
| Range values                                                                                                    |                     |                     |                     |              |               |                   |
| Detailed setup                                                                                                    |                     |                     |                     |              |               |                   |
| ⊟ Sensors                                                                                                    |                     |                     |                     |              |               |                   |
| Process sensor                                                                                                    |                     |                     |                     |              |               |                   |
| Sensor setup                                                                                                    |                     |                     |                     |              |               |                   |
| Cable resist                                                                                                    |                     |                     |                     |              |               |                   |
| Signal condition                                                                                                    |                     |                     |                     |              |               |                   |
| D-Output condition                                                                                                    |                     |                     |                     |              |               |                   |
| Analogue output                                                                                                    |                     |                     |                     |              |               |                   |
| Output range                                                                                                    |                     |                     |                     |              |               |                   |
| Sensor error va                                                                                                    |                     |                     |                     |              |               |                   |
| -Broken sens                                                                                                    |                     |                     |                     |              |               |                   |
| Shorted sen                                                                                                    |                     |                     |                     |              |               |                   |
| HART output                                                                                                    |                     |                     |                     |              |               |                   |
| Device information                                                                                                    |                     |                     |                     |              |               |                   |
| Revision #'s                                                                                                    |                     |                     |                     |              |               |                   |
|                                                                                                    |                     |                     |                     |              |               |                   |
|                                                                                                    |                     |                     |                     |              |               | Close             |
| Connected                                                                                                    | 10 m                | Planning Engin      | eer                 |              |               |                   |
|                                                                                                    |                     |                     |                     |              | Administrator | Administrator / - |
|                                                                                                    |                     |                     |                     |              |               |                   |

Рисунок А.6

Далее необходимо скорректировать рабочий диапазон HCX в соответствии с заказом. Для этого раскрыть подменю «Sensors», далее «Signal condition» (рисунок А.7) – для примера выбран диапазон от 0 до 900 °C. После установок нужного диапазона для сохранения результатов установок обязательно нажать «Enter».

| FieldCare - Device Setup - DB                     |                         |            |                 |            |                |                      |                   |
|---------------------------------------------------|-------------------------|------------|-----------------|------------|----------------|----------------------|-------------------|
| <u>Ф</u> айл <u>Р</u> едактировать <u>П</u> анели | Операции устройства С   | отм        | <u>К</u> аталог | Инструмент | ы <u>О</u> кно | <u>Дополнительно</u> | <u>С</u> правка   |
| 🗋 🗅 🛩 🖬 🥌 👛 📠 📜 🐄 1                               | 💐 🖄 🖈 🖹 🌆 🌋             | \$         | F -             |            |                |                      |                   |
| ? (Онлайн параметризация) 🖂                       |                         |            |                 |            |                |                      | ×                 |
| STT17H                                            | STT17H DTM              |            |                 |            |                |                      |                   |
| 200                                               | Honeywell               | itter      |                 |            |                |                      | Honeywell         |
| E (2)                                             |                         |            |                 |            |                |                      |                   |
| 🖃 Online Parameterization 🔄                       | <b>a</b> t <b>1 1 1</b> |            |                 |            |                |                      |                   |
| Process variables                                 | Signal condition        |            |                 |            |                |                      |                   |
| Diag/Service                                      | PV Lower Range Value    |            | 0.00            |            | degC           |                      |                   |
| Status                                            | PV Lipper Pange Value   |            |                 |            | deaC           |                      |                   |
| E-Calibration                                     | i v opper trange value  |            | 900.00          |            | dego           |                      |                   |
| Write protection                                  | PV unit                 |            | degC            | -          |                |                      |                   |
| Basic setup                                       |                         |            |                 |            |                |                      |                   |
| Range values                                      | PV % Range              | <b>C</b> 5 | 118.75          |            | %              |                      |                   |
| Detailed setup     ≡                              | PV Damp                 |            | 0.40            |            |                |                      |                   |
| 🖻 Sensors                                         | i • Builp               |            | 10.40           |            | 5              |                      |                   |
| Process sensor                                    |                         |            |                 |            |                |                      |                   |
| Sensor setup                                      |                         |            |                 |            |                |                      |                   |
| Sensor informa                                    |                         |            |                 |            |                |                      |                   |
| -Signal condition                                 |                         |            |                 |            |                |                      |                   |
| Output condition                                  |                         |            |                 |            |                |                      |                   |
| Analogue output                                   |                         |            |                 |            |                |                      |                   |
| Output range                                      |                         |            |                 |            |                |                      |                   |
|                                                   |                         |            |                 |            |                |                      |                   |
| Shorted sen                                       |                         |            |                 |            |                |                      |                   |
| HART output                                       |                         |            |                 |            |                |                      |                   |
| Device information                                |                         |            |                 |            |                |                      |                   |
|                                                   |                         |            |                 |            |                |                      |                   |
|                                                   |                         |            |                 |            |                |                      |                   |
|                                                   |                         |            |                 |            |                |                      | Close             |
| Connected 🖳 Device                                | 12 P                    | lann       | ing Engin       | ieer       |                |                      |                   |
|                                                   |                         |            |                 |            |                | Administrator        | Administrator / - |

Рисунок А.7

Проконтролировать выполнение установленного диапазона, для этого в ПО открыть «Basic setup» подменю «Range values» (рисунок A.8), или для просмотра общей информации открыть «Input information» в «Review» (рисунок A.9).

| FieldCare - Device Setup - DB                                                                                                    |                       |                      |                     |                |               | _ <b>_</b> ×      |
|----------------------------------------------------------------------------------------------------|-----------------------|----------------------|---------------------|----------------|---------------|-------------------|
| <u>Файл Редактировать</u> Панели                                                                                                    | Операции устройства D | ТМ <u>К</u> аталог Ц | <u>И</u> нструменть | і <u>О</u> кно | Дополнительно | <u>С</u> правка   |
| 🗅 🚅 🖬 🎒 🕋 🐄 '                                                                                                    | 👮 🖄 🛹 🖻 🌠 🌋           | 🍣 F -                |                     |                |               |                   |
| ? (Онлайн параметризация) 🖾                                                                                                    |                       |                      |                     |                |               | ×                 |
| STT47U                                                                                                    |                       |                      |                     |                |               |                   |
|                                                                                                    | Temperature Transmit  | ter                  |                     |                |               |                   |
| and the second second sec | Honeywell             |                      |                     |                |               | Honeywell         |
|                                                                                                    |                       |                      |                     |                |               |                   |
| Online Parameterization                                                                                                    |                       |                      |                     |                |               |                   |
| Process variables                                                                                                    | Range values          |                      |                     |                |               |                   |
| Diag/Service                                                                                                    | PV Lower Range Value  | 0.00                 |                     | degC           |               |                   |
| Status                                                                                                    |                       |                      |                     |                |               |                   |
| Calibration                                                                                                    | PV Upper Range Value  | 00.00                |                     | degC           |               |                   |
| Range values                                                                                                    | PV unit               | deaC                 | -                   |                |               |                   |
| - Write protection                                                                                                    |                       | lacgo                |                     |                |               |                   |
| Range values                                                                                                    | Lower Sensor Limit    | -180.00              |                     | degC           |               |                   |
| Detailed setup                                                                                                    | Lipper Sensor Limit   | 1272.00              |                     | deaC           |               |                   |
| 🖻 Sensors                                                                                                    | opper oensor can      | 1372.00              |                     | uego           |               |                   |
| Process sensor                                                                                                    |                       |                      |                     |                |               |                   |
| Sensor setup                                                                                                    |                       |                      |                     |                |               |                   |
| Sensor informa                                                                                                    |                       |                      | D                   | 2              |               |                   |
|                                                                                                    |                       |                      |                     | ~              |               |                   |
| Analogue output                                                                                                    |                       |                      |                     |                |               |                   |
| Output range                                                                                                    |                       |                      |                     |                |               |                   |
| 🖻 Sensor error va                                                                                                    |                       |                      |                     |                |               |                   |
| Broken sens                                                                                                    |                       |                      |                     |                |               |                   |
| Shorted sen                                                                                                    |                       |                      |                     |                |               |                   |
| HART output                                                                                                    |                       |                      |                     |                |               |                   |
| Bevision #'s                                                                                                    |                       |                      |                     |                |               |                   |
|                                                                                                    |                       |                      |                     |                |               |                   |
|                                                                                                    |                       |                      |                     |                |               | Close             |
|                                                                                                    |                       |                      |                     |                |               |                   |
| Connected 👤 Device                                                                                                    | 😼 💀 Pla               | anning Enginee       | er                  |                |               |                   |
|                                                                                                    |                       |                      |                     |                | Administrator | Administrator / - |

Рисунок А.8

| FieldCare - Device Setup - DB    |                                                  |                                       |                |               | _ <b>D</b> _ X    |
|----------------------------------|--------------------------------------------------|---------------------------------------|----------------|---------------|-------------------|
| Файл Редактировать Панели        | Операции устройства DT                           | М <u>К</u> аталог <u>И</u> нструменте | ы <u>О</u> кно | Дополнительно | <u>С</u> правка   |
| 🗋 🗅 🚅 🔚 🎒 🎒 🚺                    | 72 🖹 🧳 🖹 🌆 🎘                                     | چ <mark>F →</mark>                    |                |               |                   |
| ? (Онлайн параметризация) 🖾      |                                                  |                                       |                |               | ×                 |
| STT17H                           | STT17H DTM<br>Temperature Transmitt<br>Honeywell | er                                    |                |               | Honeywell         |
| <u> </u>                         |                                                  |                                       |                |               |                   |
| Diag/Service                     | Input information                                |                                       |                |               | <u>^</u>          |
| Calibration                      | PV Lower Range Value                             | 0.00                                  | degC           |               |                   |
| Range values                     |                                                  |                                       |                |               |                   |
| Write protection                 | PV Upper Range Value                             | 900.00                                | degC           |               |                   |
| Range values                     | PV unit                                          | degC 💌                                |                |               |                   |
| Detailed setup     Sensors       | Lower Sensor Limit                               | -180.00                               | degC           |               |                   |
| Signal condition                 | Upper Sensor Limit                               | 1372.00                               | degC           |               |                   |
| Analogue output     Output range | Min span                                         | 50.00                                 | degC           |               | =                 |
| Sensor error va     HART output  | PV Damp                                          | 0.40                                  | s              |               |                   |
| Device information               | Sensor Limits Units                              | degC 💌                                |                |               |                   |
| Status                           | Sensor type                                      | T/C Type K IEC 584                    | -              |               |                   |
| Review     Input information     | Measurement type                                 | TC/V sgl int CJC 🔹                    |                |               |                   |
| Output information               | Const. CJC value                                 | 0.00                                  | degC           |               |                   |
| 4                                | RTD factor                                       | 1.00                                  |                |               | ~                 |
|                                  |                                                  |                                       |                |               | Close             |
| Connected 👤 Device               | 😰 😥 Pla                                          | nning Engineer                        |                |               |                   |
|                                  |                                                  |                                       |                | Administrator | Administrator / - |

Рисунок А.9

После окончания установки настроек параметров (конфигурирования) необходимо корректно произвести отключение HART-модема от трансмиттера, для чего необходимо разорвать связь между трансмиттером и HART-модемом посредством отключения в данном случае порта «Сом 5» (правой кнопкой кликнуть по закладке «Операции устройства» основного меню ПО, далее выбрать «Перейти в Offline» (рисунок А.10).

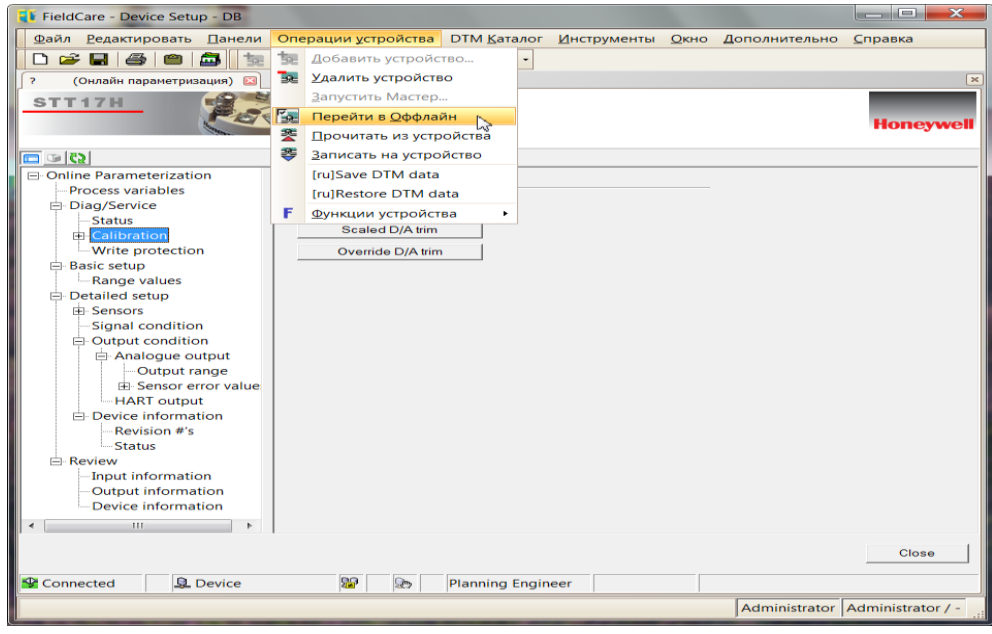

Рисунок А.10

В случае подключения следующего трансмиттера, необходимо также корректно подключиться (правой кнопкой кликнуть по закладке «Операции устройства» основного меню ПО, далее выбрать «Перейти в Online».